## **INSCRIRE SES RAMEURS À UNE RANDONNÉE**

En tant que clubs, vous êtes garants du niveau de pratique des rameurs qui souhaitent participer à des randonnées labellisées Randon'Aviron. Il est donc de votre responsabilité, pour leur sécurité et leur plaisir, de les inscrire aux randonnées adaptées à leur niveau. Le niveau requis est indiqué sur chaque fiche descriptive des randonnées du catalogue du circuit Randon'Aviron.

Pour participer à ces randonnées, le rameur doit être au minimum titulaire du brevet d'aviron d'argent et du brevet d'endurance de 25 km en bateau collectif. Ces brevets doivent être validés par les éducateurs sportifs du club et inscrits sur la licence du rameur.

## **MODE D'EMPLOI**

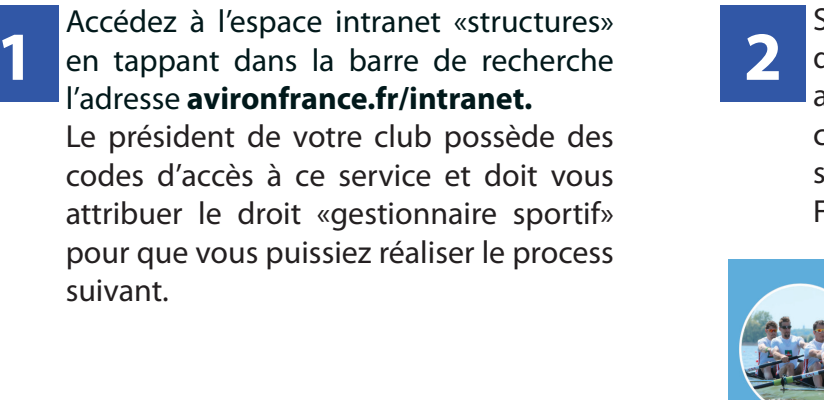

Saisissez votre identifiant et votre mot de passe qui sont identiques à ceux pour accéder à votre espace licencié. Si vous ne connaissez pas vos identifiants, cliquez sur «mot de passe oublié» ou contacter la FFA.

|                                | CONNEXION          |                   |
|--------------------------------|--------------------|-------------------|
|                                |                    | Connexion         |
| Trance                         | 👗 code utruskiteum |                   |
| Federation francaise           |                    |                   |
| d'aviron                       |                    |                   |
| Bienvenue sur le site intranet | -                  | TốT DERSE CORRECT |

3

Dans le menu choisissez : «Événements» > «Inscriptions».

| <u></u>                       |                              |                                                                                                    |                        | RECHERICHE ADHERIC     |                               | HE STRUCTURE | 9.9 |
|-------------------------------|------------------------------|----------------------------------------------------------------------------------------------------|------------------------|------------------------|-------------------------------|--------------|-----|
| enteration francaise          | 0-77A                        |                                                                                                    |                        |                        |                               |              |     |
|                               | Coordonnées Hangus Instances | Traces                                                                                                    |                        |                        |                               |              |     |
| · Disclama ·                  |                              |                                                                                                    |                        |                        |                               |              |     |
|                               | RAISON SOCIALE               |                                                                                                    |                        |                        |                               |              |     |
|                               | Non FE                       | DEPATION FRANCASE D'AVIPON                                                                                                    | Nors de fertrepres     |                        |                               |              |     |
| al Alexandra .                | Nom abrègé FF.               |                                                                                                    | Etat juridique         | Acti                   |                               |              |     |
| -                             | Participation And            | social and the second second se | Date de láce affinitos | Agen                   |                               |              |     |
|                               | Code quality club            |                                                                                                    |                        |                        |                               |              |     |
|                               |                              |                                                                                                    |                        |                        |                               |              |     |
| <ul> <li>Reporting</li> </ul> | ADRESSE DU SIÈGE             |                                                                                                    | CORNESP                | ONDANCE - ADRESSE DE C | ORRESPONDANCE                 |              |     |
| io baanens -                  |                              |                                                                                                    |                        |                        |                               |              |     |
| B Evénements                  | Costs and a second           | ALCONTRACTOR AND A CONTRACT                                                                                                    |                        | Code control da        | TO BOOLEVAND DE CRAMME        |              |     |
| Gaution                       | - Parts                      | MANCE                                                                                                    |                        | Pava                   | MANCE                         |              |     |
| A Time                        | Téléphone                    | 5-01 AS 14 20 40                                                                                                    |                        | Code PASEE             | 94052                         |              |     |
|                               | Code PASEE                   | 94012                                                                                                    |                        | Enai                   | B prime larring Barrishance b |              |     |
| Cabellanten -                 | Fas                          | AG CT 40 73 70 70                                                                                                    |                        | Coordonnées            | nut (Let) / nut (Lng)         |              |     |
|                               | Enal                         | phane.teminez@exitoritance.h                                                                                                    |                        |                        |                               |              |     |
|                               | Coordonates                  | 40-800900 (Lar) / 2.474762 (Lng)                                                                                                    |                        |                        |                               |              |     |

**4** 

Recherchez la randonnée à laquelle vous souhaitez inscrire vos rameurs. Triez par catégorie en cochant «Randonnée» puis sur «Rechercher».

| 0607/2017                       | BANC FIXE                       | Basecousts                                                                                                    |       |          |
|---------------------------------|---------------------------------|----------------------------------------------------------------------------------------------------|-------|----------|
|                                 | U DANO PIAE                     |                                                                                                    |       |          |
|                                 | T 00000                         | Contraction of the second second seco |       |          |
|                                 | CHUBS                           |                                                                                                    |       | U NOTHE  |
| m                               | NDOOH                           |                                                                                                    | L FFA | CHALLENG |
|                                 | RAID                            |                                                                                                    |       |          |
|                                 | RÉGATE                          |                                                                                                    |       |          |
| EVÊNEMENTS LABELLISÊS           | <ul> <li>TÊTE DE RMÊ</li> </ul> | RE                                                                                                    |       |          |
|                                 | EPREUVES AU                     | SOL                                                                                                    |       |          |
| RECHERCHE SUR LE NOM ET LE LIEU |                                 |                                                                                                    |       |          |
| Q, Recharcher                   |                                 |                                                                                                    |       |          |
|                                 |                                 |                                                                                                    |       |          |
|                                 |                                 |                                                                                                    |       |          |
|                                 |                                 |                                                                                                    |       |          |

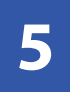

Cliquez sur la flèche bleue à droite au bout de ligne, correspondant à la randonnée recherchée.

| CATÉGORIE<br>ÉVÉNEMENT | TYPE ÉVÉNEMENT             | DATE DÉBUT | J] DATE FIN | II NOM                  | IT LIEU          | OUVERTURE        | CLÔTURE<br>DES INSCRIPTIONS | STRUCTURE<br>ORGANISATRICE | J] NIVEAU | n n        |
|------------------------|----------------------------|------------|-------------|-------------------------|------------------|------------------|-----------------------------|----------------------------|-----------|------------|
|                        |                            |            |             |                         |                  |                  |                             |                            |           |            |
| Randonnée              | Randonnée<br>Randon'Aviron | 25/01/2018 | 28/01/2018  | LA randonnée de l'année | NOGENT SUR MARNE | 05/07/2017 16:15 | 16/01/2018 16:15            | 0                          | National  | $\bigcirc$ |

6

la fenêtre «ldentification Sur de l'événement », cliquez sur le crayon à droite de l'épreuve indiquée.

|         | De 1 à 1 : | sur 1       |                 | NB RÉSULTATS PA         | R PAGE 50 \$         | x          | <                    | 1 > |
|---------|------------|-------------|-----------------|-------------------------|----------------------|------------|----------------------|-----|
| CODE    |            |             |                 |                         |                      | ORDRE 👪    | NOMBRE<br>D'INSCRITS |     |
|         |            |             |                 |                         |                      |            |                      |     |
| SH4Yx/+ |            |             | Yolette avec ba | rreur (pointe ou couple | ) Sénior Homme       | 1          | 0                    | Ø   |
|         |            |             |                 |                         |                      |            | <                    | 1 > |
|         |            |             |                 | ×                       | Retour               |            |                      |     |
| Œ       | ) Récapi   | tulatif des | inscriptions    | 🔄 Feuille de p          | résence des délégués | Extraction | des inscriptions     |     |

8

Cliquez sur le nom du rameur et glissezdéposez dans la case à gauche Rameur 1 de la rubrique «Formulaire d'inscription» et ainsi de suite puis validez.

|                                                                                                    |                                        |    | DOTE DED DOCIDIED EN NEUEE                                    |                        |       |       |
|----------------------------------------------------------------------------------------------------|----------------------------------------|----|---------------------------------------------------------------|------------------------|-------|-------|
| NOW DELEDUMINOE *                                                                                                    | BOLLOGNE BILLANCOURT ACEB              |    | Drag and Drop : cliquer aur un nom-glisser déposer dans le fo | omulaire d'ineoription |       |       |
| AP DE L'ÉQUIPADE                                                                                                    | 3                                      |    |                                                               |                        |       |       |
| IN DE BATEAUDOSDARD                                                                                                    | 0                                      |    | De 1 & 10 sur 13 NB RÉSULTA                                   | ITS PAR PAGE   50 0    | 4     | 1 2 > |
| DELEGUE DE LA STRUCTURE *                                                                                                    | & BANTON FRANCOIS                      | Q  | HOMS                                                          |                        |       |       |
| ENTRADEUR (                                                                                                    |                                        | Q  |                                                               |                        |       |       |
| extrusieuri a                                                                                                    | *                                      | 9, | DISSIST - BANTON FRANCOIS                                     |                        | Homme |       |
| RAMEOR 1.5                                                                                                    | & 160204 - BRIDEL ALEXANDRE            | 9  | 240954 - LOUYOT BRIDEL NADINE                                 | 5                      | Ferme |       |
| NAME UN 2 *                                                                                                    | A ORIDAS - DAVE EMMANUEL               | 9  | S18278 - TARDIEU STEPHANE                                     | 6                      | Homma |       |
| NAMEUR 3                                                                                                    | A 218X04 - ALMERT STOPHEN              | 0  | 441851 - MENEZES ALEXANDRA                                    |                        | Ferme |       |
| And the second second sec |                                        |    | 454006 - MAALET ISABELLE                                      | 9                      | Famma |       |
|                                                                                                    | · and company second                   | ~  |                                                               |                        |       | 1 2 > |
| Exercise 200                                                                                                    | & 335454 - FERREIRA PEDRO              | 9  |                                                               |                        |       |       |
|                                                                                                    | ENVEGISTIER VOTRE ÉQUIPAGE EN FILIORIS |    |                                                               |                        |       |       |
|                                                                                                    | ID SHEAN                               |    |                                                               |                        |       |       |
|                                                                                                    |                                        |    |                                                               |                        |       |       |

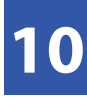

Recherchez par nom ou n° de licence, puis Cliquez sur la loupe à droite au niveau de la ligne correspondant à la personne à inscrire.

| ECHERCHE                                    | E ADHÉRE                              | INT                  |                                    |                                                         |                                  |                                              |                              |                            |        |                                    |      |                                         |          |                                                        |        |                         |      |                              |   |                              |        |             |
|---------------------------------------------|---------------------------------------|----------------------|------------------------------------|---------------------------------------------------------|----------------------------------|----------------------------------------------|------------------------------|----------------------------|--------|------------------------------------|------|-----------------------------------------|----------|--------------------------------------------------------|--------|-------------------------|------|------------------------------|---|------------------------------|--------|-------------|
|                                             | Pour le no<br>Pour le no<br>Exemple : | n et pei<br>saisisse | nom, l'utilisatio<br>o DUR*, et vo | de adhérent OU<br>n du joker * est<br>is trouverez tout | l le nom<br>permise<br>es les pr | prénom doit<br>jen fin du mo<br>risonnes don | vent étre<br>tj.<br>t le nom | o rensolgata<br>commence p | ar DUR |                                    |      |                                         |          |                                                        |        |                         |      |                              |   |                              |        |             |
|                                             | LE CODE ADHÉR                         | UNIT .               |                                    |                                                         |                                  |                                              |                              |                            |        |                                    |      |                                         |          |                                                        |        |                         |      |                              |   |                              |        |             |
|                                             |                                       | 01                   |                                    |                                                         |                                  |                                              |                              |                            |        |                                    |      |                                         |          |                                                        |        |                         |      |                              |   |                              |        |             |
|                                             | 10                                    | NON                  | banton                             |                                                         |                                  |                                              |                              |                            |        |                                    |      |                                         | PREVIOU  |                                                        |        |                         |      |                              |   |                              |        |             |
|                                             |                                       |                      |                                    |                                                         |                                  |                                              |                              |                            |        | Q Recherche                        | ar - |                                         |          |                                                        |        |                         |      |                              |   |                              |        |             |
|                                             |                                       |                      |                                    |                                                         |                                  |                                              |                              |                            |        |                                    |      |                                         |          |                                                        |        |                         |      |                              |   |                              |        |             |
| De 1 à 1 sur 1 (1                           | itré de 4 élém                        | ents au              | total)                             |                                                         |                                  | NB                                           | ntsul7/                      | ITS PAR PAGE               | 90     | •                                  |      |                                         |          |                                                        |        |                         |      |                              |   |                              | 1      |             |
| De 1 à 1 sur 1 (f                           | itré de 4 élém                        | ents au              | total)<br>Pridoces                 | DATE<br>14 NATIONAL                                     | KOS                              | 105                                          | nžsu, tr                     | CCOIL<br>POSTAL            | 90     | e)<br>VELE                         |      | ANNÉE<br>DERNERE<br>LICENCE             | 11.5     | STRUCTURE                                              |        | ETAT<br>LICENCE         | - 11 | TYPE                         |   | CATEGORIE<br>D'AGE           |        | >           |
| De l'à l'sur l (f                           | Non                                   | ento au              | PRÉNOM                             | II RASSAN                                               | <b>a</b> 1                       | 5676                                         | I)                           | COOR<br>POSTAL             | 11     | 8<br>VILLE                         | н    | ANNÉE<br>DERMERE<br>LICENCE             |          | STRUCTURE                                              |        | ETAT<br>LICENCE         |      | TYPE<br>LICENCE              |   | CATEGORIE<br>D'AGE           | ۹<br>۱ | •           |
| De 1 à 1 sur 1 (1<br>0006 AGN. 1)<br>000361 | Nom<br>Nom<br>BANTON                  | n an                 | redecos<br>f<br>f<br>mancos        | B DATE<br>RASSAN                                        | os 11<br>1                       | NS<br>SETE<br>Harme                          | II                           | CCON<br>POSTAL<br>20170    | 10     | P<br>VILLE<br>LA COLLE ST<br>CLOUD | a    | ANNÉE<br>DERVER<br>UCENCE<br>2017       | 11       | STRUCTURE                                              | C CLUB | ETAT<br>LICENCE<br>Acti |      | TYPE<br>LICENCE<br>LICENCE   |   | CATEGORIE<br>D'AGE<br>Senior |        | ><br>Q      |
| CODE ADN. IT                                | NOR<br>NOR<br>BANTON                  | erte au              | reduces<br>reduces                 | IL DATE<br>IL RADIOLAS<br>G700/196                      | ens   <br>                       | NS<br>SETE<br>Hamme                          | II<br>II                     | CODE<br>POSTAL<br>20120    | 10     | * VELE                             | 4    | Anvela<br>Dependent<br>Licences<br>2017 | <b>H</b> | STRECTURE<br>SCO21 - ATHLET<br>DOLLOSHE<br>BILLANCOURT |        | ETAT<br>LOSINGE<br>ASS  |      | TYPE<br>LICENCE<br>LICENCE A |   | CATROPHS<br>D'AGE<br>Baniar  |        | ><br>Q<br>> |
| De 1 à 1 par 1 (1<br>0006 A0% 11<br>000361  | NCON<br>NCON<br>BANYTON               | ante pu              | endinous<br>4<br>PRANCOIS          | ATT AND A                                               | en 11                            | NS<br>SEEE<br>Home                           | 1)                           | COON<br>POSTAL<br>20170    | 10     | CLA CELLE BT                       | 4    | Annés<br>cerneins<br>Licence<br>2017    |          | STRUCTURE<br>SCORT - ATHLET<br>DOLLOSVE<br>BILLANCOURT | C CLUB | ETAT<br>LICENCE         |      | TYPE<br>LICENCE              | 1 | CATROOPIN<br>D'Ada<br>Baniar |        | ><br>Q<br>> |

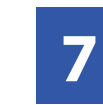

En bas de la page à droite, apparaît la liste des licenciés du club en règle avec les critères définis par l'organisateur (licence, niveau de diplôme...)

| FORMULAIRE DINSCRIPTION   |                                                          |   | LISTE DES LICENCIÉS EN RÉGLE                 |                                        |   |        |       |
|---------------------------|----------------------------------------------------------|---|----------------------------------------------|----------------------------------------|---|--------|-------|
| NOW DELEQUIPAGE -         | BOULDENE BILLANCOURT ACES                                |   | Drag-and-Drop : cliquer sur un nom-glissen-d | époser dans le formulaire d'inscriptio | a |        |       |
| IN DE L'ÉQUIPAGE          | 3                                                        |   |                                              |                                        |   |        |       |
| IN DE BATEAU COSSARD      | 0                                                        |   | De 1 à 10 sur 13                             | NO RÉSULTATS PAR PAGE 10               | • | <      | 1 2 : |
| DELÉGUE DE LA ETRUCTURE * | & BANTON FRANCOIS                                        | ۹ | NOMS                                         |                                        |   |        |       |
| ENTRAINEUR I              |                                                          | Q |                                              |                                        | 1 |        |       |
| Extraheura                |                                                          | ۹ | DERIGH - GAVE EMMANUEL                       |                                        |   | Honna  |       |
|                           |                                                          |   | 00001 - BANTON FRANCOIS                      |                                        | 6 | Homme  |       |
| Posicion 1                | 4                                                        | a | 190294 - DRIDEL ALEXANDRE                    |                                        | 0 | Homme  |       |
| ANNE/ULS *                | 4                                                        | Q | 24064 - LOUYOT BRIDEL NADINE                 |                                        |   | Famme  |       |
| Face(UPL3 *               | 4                                                        | Q | 258304 - ALBERT STEPHEN                      |                                        |   | Honme  |       |
| RANNELITS 4. *            | 8                                                        | Q | 218276 - TANDIEU STEPHANE                    |                                        | 5 | Honme  |       |
| BARREUN                   |                                                          | 0 | 335454 - FENREIRA PEDRO                      |                                        | 8 | Homme  |       |
|                           | <ul> <li>Description with for event to favore</li> </ul> |   | SENSE - DUTHOT ALEXANDRE                     |                                        | 9 | Homme  |       |
|                           |                                                          |   | 441991 - MENEZES ALEXANDRA                   |                                        |   | Forme  |       |
|                           | E Valder                                                 |   | ARADA - MARLIET IRADALLE                     |                                        |   | Farmer |       |

9)

Vous devez également inscrire un référent sous la rubrique «Délégué». Il sera identique pour tous vos équipages inscrits à la randonnée. Cliquez sur la loupe à droite.

|                         | BOULOGNE BILLANCOURT ACBB  |   |
|-------------------------|----------------------------|---|
| N° DE L'ÉQUIPAGE        | 3                          |   |
| N° DE BATEAU/DOSSARD    | 0                          |   |
| DÉLÉGUÉ DE LA STRUCTURE | <u>۵</u>                   | Q |
| ENTRAÎNEUR 1            | <u> </u>                   | Q |
| ENTRAÎNEUR 2            | ۵                          | Q |
| RAMEUR 1                | 160204 - BRIDEL ALEXANDRE  | Q |
| RAMEUR 2 *              | 089944 - GAYE EMMANUEL     | Q |
| RAMEUR 3                | 259304 - ALBERT STEPHEN    | Q |
| RAMEUR 4                | 367690 - DUTHOIT ALEXANDRE | Q |
| BARREUR                 | a 335454 - FERREIRA PEDRO  | Q |

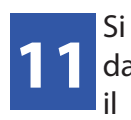

Si le bateau est complet, il apparaîtra dans la liste des inscrits, s'il est incomplet, il apparaîtra dans la liste des équipages incomplets dans les rubriques situées audessus.

| nscrits                   |                     |                                  |          |
|---------------------------|---------------------|----------------------------------|----------|
| NOM DE L'ÉQUIPAGE         | N° DE<br>L'ÉQUIPAGE | NOMS DES RAMEURS                 | BARREUR  |
| BOULOGNE BILLANCOURT ACBB | 1                   | BRIDEL , GAYE , ALBERT , DUTHOIT | FERREIRA |
| quipages incomplets       |                     |                                  |          |
|                           |                     |                                  |          |
| NOM DE L'ÉQUIPAGE         | N° DE<br>L'ÉQUIPAGE |                                  |          |

## ATTENTION

Si les rameurs que vous souhaitez inscrire ne disposent pas des diplômes ou licences requis, vous ne pourrez pas valider votre équipage. Un message d'erreur apparaîtra en bas de la page.

• rameur1 : ne possède pas le(s) diplôme(s) obligatoire(s) !

Les diplômes doivent être saisis dans la fiche Licence des rameurs concernés dans la rubrique «Formations».